# [13] Electroplated wheel profile design system (Diamond tool ねじ状砥石歯形)

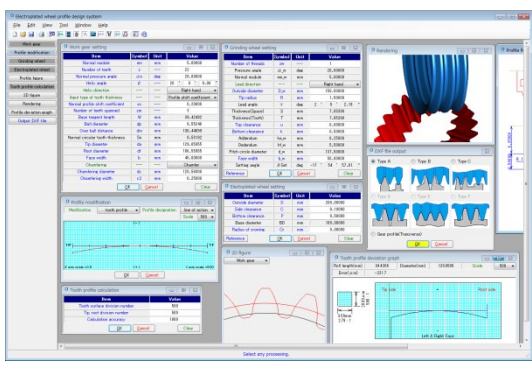

図13.1 Electroplated wheel profile design system

## 13.1 概要

ねじ状砥石をドレスするためのダイヤモンド工具の歯形を生成 することができるソフトウェアです.歯面修整を持つ歯車を研削 する場合,ダイヤモンド工具の修整量は歯車と同じではありませ ん.また,本ソフトウェアでは13.4項のように歯形修整を充実さ せています.図13.1に全体画面を示します.

## 13.2 適用

- (1) 歯車の種類:円筒歯車(外歯車)
- (2) 歯形:インボリュート

### 13.3 歯車諸元設定

図 13.2 に歯車諸元を設定します.転位係数は、またぎ歯厚、またはオーバーボール寸法からも入力することができます.砥石を転位工具(オプション)とする場合は、13.11 項をご覧ください.

| 9 Work gear setting              |        |      |                             |  |  |
|----------------------------------|--------|------|-----------------------------|--|--|
| Item                             | Symbol | Unit | Value                       |  |  |
| Normal module                    | mn     | mm   | 5.00000                     |  |  |
| Number of teeth                  | z      |      | 22                          |  |  |
| Normal pressure angle            | an     | deg  | 20.00000                    |  |  |
| Helix angle                      | β      |      | 20 * 0 ' 0.00 "             |  |  |
| Helix direction                  |        |      | Right hand 👻                |  |  |
| Input type of tooth thickness    |        |      | Profile shift coefficient 👻 |  |  |
| Normal profile shift coefficient | xn     |      | 0.20000                     |  |  |
| Number of teeth spanned          | zm     |      | 3                           |  |  |
| Base tangent length              | W      | mm   | 39.42492                    |  |  |
| Ball diameter                    | dp     | mm   | 8.55246                     |  |  |
| Over ball distance               | dm     | mm   | 130.44699                   |  |  |
| Normal circular tooth thickness  | Sn     | mm   | 8.58192                     |  |  |
| Tip diameter                     | da     | mm   | 129.05955                   |  |  |
| Root diameter                    | df     | mm   | 106.55955                   |  |  |
| Face width                       | b      | mm   | 45.00000                    |  |  |
| Chamfering                       |        |      | Chamfer 👻                   |  |  |
| Chamfering diameter              | dc     | mm   | 128.56000                   |  |  |
| Chamfering width                 | c2     | mm   | 0.25000                     |  |  |
| OK Cancel Clear                  |        |      |                             |  |  |

図 13.2 諸元入力

#### 13.4 歯形修整

歯形修整(図13.3)は歯形方向に最大50分割まで設定すること ができ、画面右側の数値を任意に設定することができます.

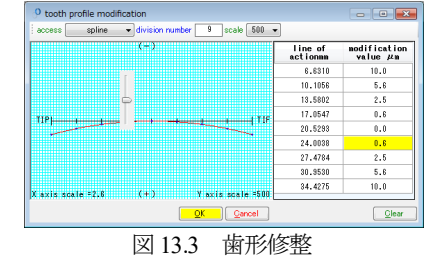

旧バージョンでの歯形修整は2種類でしたが、今回、図13.4の ように5種類を揃えています.本例では、type3(円弧)の例を示 します.

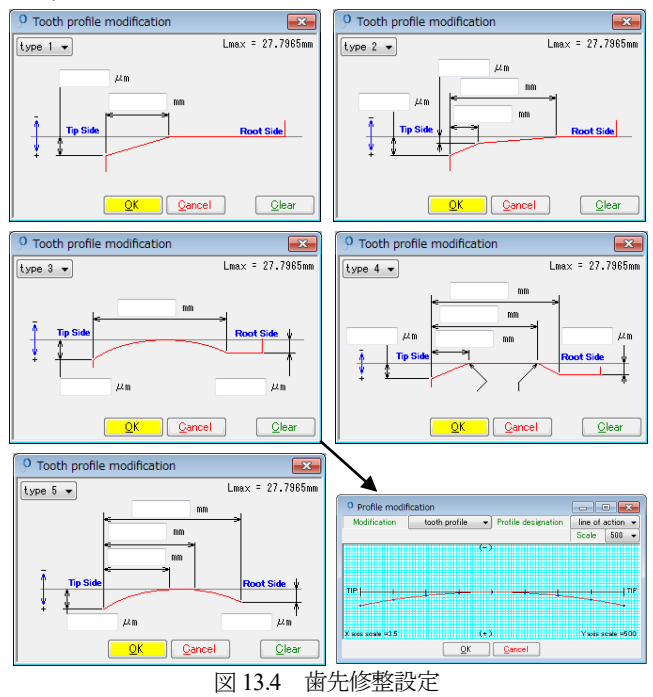

#### 13.5 ねじ状砥石の設定

図 13.2 の歯車を研削するねじ状砥石の諸元設定画面を図 13.5 に示します. なお、歯車とねじ状砥石と取り付け角は、Lead angle であり、ねじ状砥石と電着砥石の取り付け角は、Setting angle です.

| • Grinding wheel sett | ing        |               |                  |                  |                  |
|-----------------------|------------|---------------|------------------|------------------|------------------|
| Item                  | Symbol     | Unit          | Value            |                  |                  |
| Number of threads     | ZW         |               | 1                |                  |                  |
| Pressure angle        | a_w        | deg           | 20.00000         |                  |                  |
| Normal module         | mn_w       | mm            | 5.00000          |                  |                  |
| Lead direction        |            |               | Right hand       | •                |                  |
| Outside diameter      | D_w        | mm            | 150.00000        |                  |                  |
| Tip radius            | R          | mm            | 1.50000          |                  |                  |
| Lead angle            | γ          | deg           | 2 * 5 ' 2.19     |                  | -                |
| Thickness(Space)      | S          | mm            | 7.85398          | Reference figure | <b>EX</b>        |
| Thickness(Tooth)      | Т          | mm            | 7.85398          |                  | - , <sup>®</sup> |
| Top clearance         | u          | mm            | 0.00000          |                  |                  |
| Bottom clearance      | k          | mm            | 0.50000          |                  |                  |
| Addendum              | ha_w       | mm            | 6.25000          |                  | $\mathbb{N}$     |
| Dedendum              | hf_w       | mm            | 5.50000          |                  | $\mathbf{X}$     |
| Pitch circle diameter | d_w        | mm            | 137.50000        |                  |                  |
| Face width            | b_w        | mm            | 50.00000         | To side          |                  |
| Setting angle         | βSet       | deg           | -17 * 54 ' 57.81 |                  |                  |
| Reference             | <u>O</u> K | <u>C</u> ance | l Clea           | E-MILLIO (10)    | ' <del>47</del>  |

図 13.5 ねじ状砥石の諸元設定

#### 13.6 電着砥石 (ダイヤモンドツール) の設定

図 13.5 のねじ状砥石をドレスする電着砥石 (ダイヤモンドツール)の諸元設定画面を図 13.6 に,電着砥石寸法を図 13.7 に示します.

歯車,ねじ状砥石,電着砥石諸元を設定した後に,図13.8 で歯 形計算条件(分割数)を設定し,計算に進みます.

| • Electoplated wheel |            |               |           |
|----------------------|------------|---------------|-----------|
| Item                 | Symbol     | Unit          | Value     |
| Outside diameter     | D          | mm            | 200.00000 |
| Side clearance       | C          | mm            | 0.10000   |
| Bottom clearance     | Р          | mm            | 0.50000   |
| Base diameter        | BD         | mm            | 189.00000 |
| Radius of crowing    | Cr         | mm            | 0.00000   |
| Reference            | <u>O</u> K | <u>C</u> ance | Clear     |

図 13.6 電着砥石の諸元設定

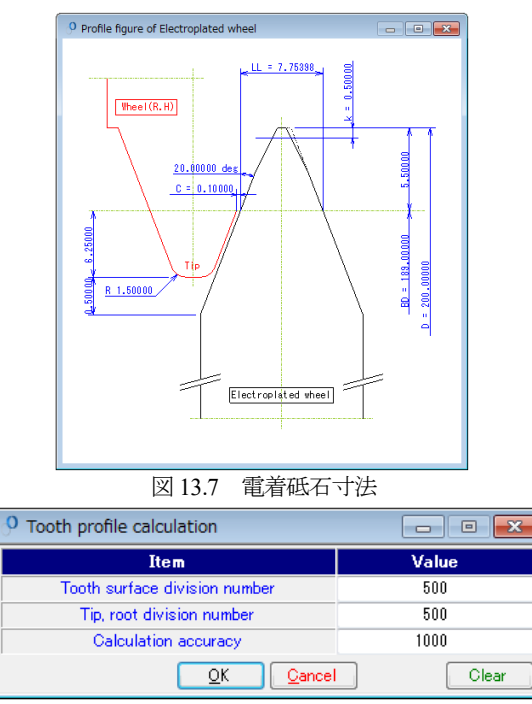

図 13.8 歯形計算設定

#### 13.7 歯形図

図 13.9~図 13.12 に歯車歯形,ねじ状砥石で研削後の歯形,ねじ状砥石歯形,電着砥石歯形を示します. そして図 13.13 および図 13.14 にレンダリングを示します.

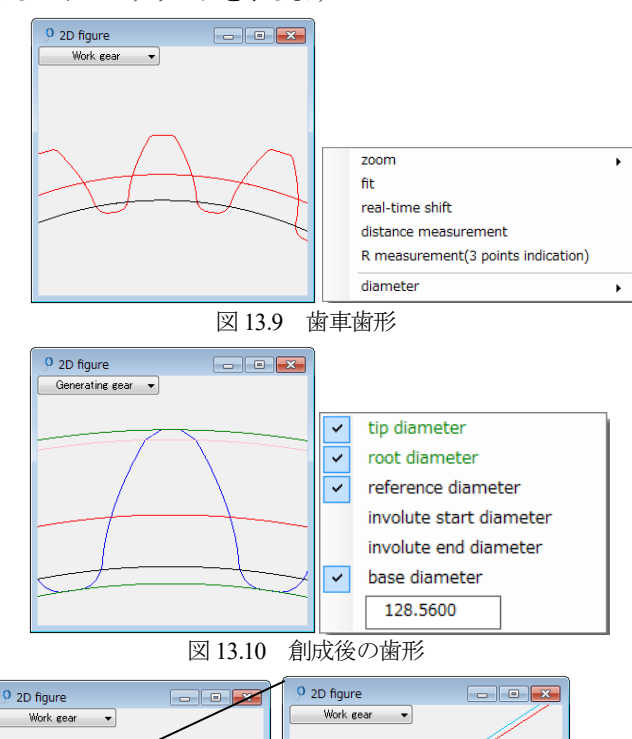

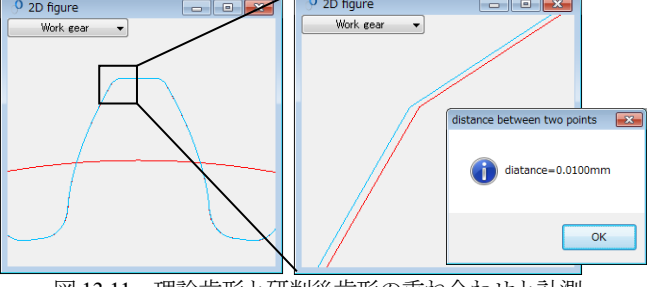

図 13.11 理論歯形と研削後歯形の重ね合わせと計測

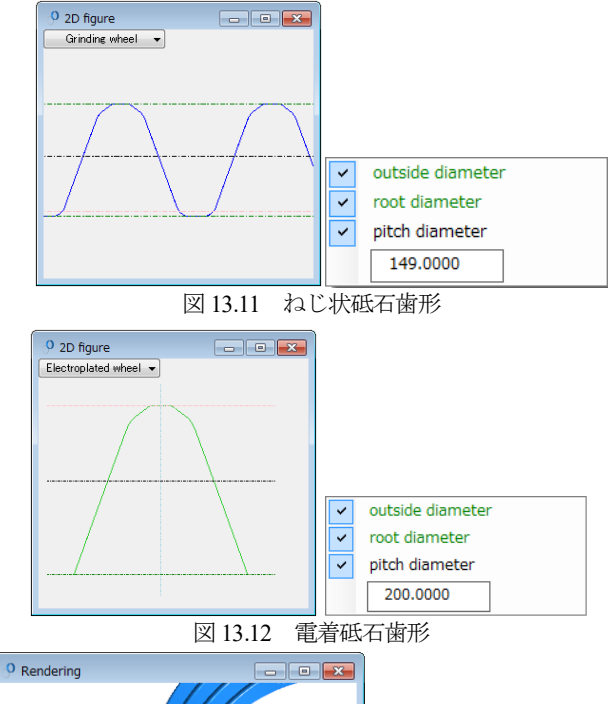

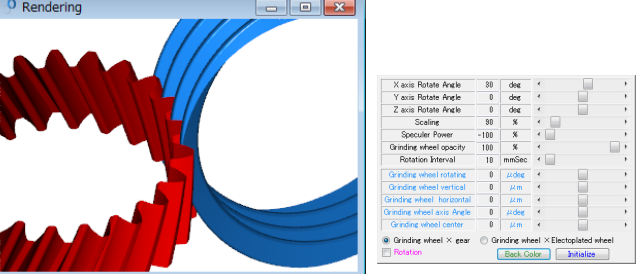

図 13.13 レンダリング (歯車とねじ状砥石)

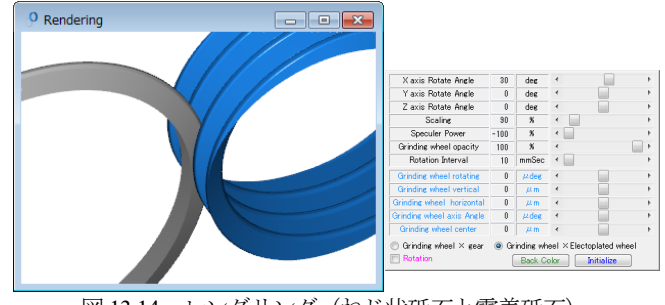

図 13.14 レンダリング (ねじ状砥石と電着砥石)

## 13.8 歯形グラフ

図 13.3 で与えた歯車の歯形修整が得られるように、ねじ状砥石の歯形を生成させ、次に、ねじ状砥石で創成運動をさせたときの 歯車の歯形を歯形グラフとして図 13.15 に示します.

図 13.15 のスライダバーでは、作用線長さが 32.098mm で歯形 修整量が 7.1µm であることを示しています. なお、面取りを与え ているためグラフの歯先部で歯形が大きく逃げています.

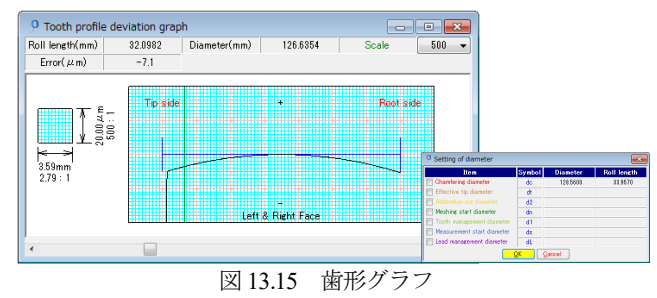

AMTEC www.amtecinc.co.jp

# 13.9 電着砥石(ダイヤモンドツール)DXF ファイル出力

電着砥石の形状選択画面を図 13.16 に示します. ダイヤモンドツール形状を DXF ファイルで出力する場合,図 13.5 で設定したねじ状砥石の諸元により選択する形状が決まります. ここでは図 13.16 の左上のツール形状のダイヤモンドツール形状 を出力した例を図 13.17 に示します.

電着砥石歯形の3ヶ所の座標点をRで近似すると図13.18よう に R=970.4mm であることが解ります. ただし,指示位置によっ てRの大きさは変わります. また,図13.19のように歯車の正面 歯形(歯形修整を含む)を出力することができます.

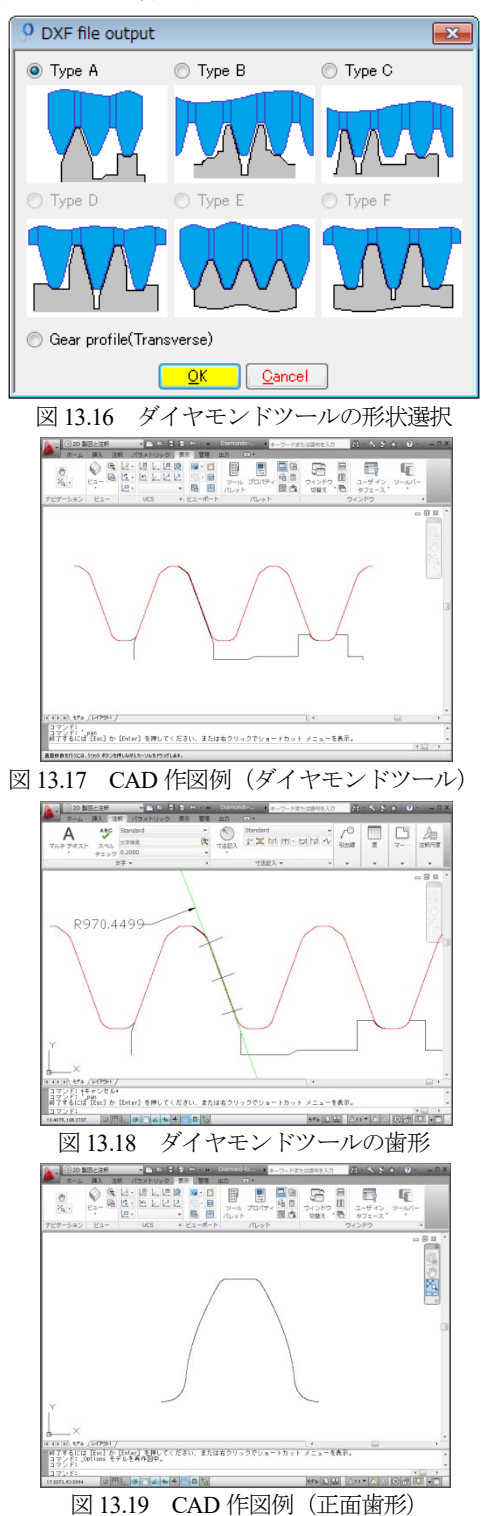

#### 13.10 HELP 機能

本ソフトウェアはの操作説明は,図 13.20 のように HELP 機能 を有しています.入力時,不明な項目や操作が解らないときは, その画面をアクティブとして[F1]キーを押すことで図 13.21 のよ うに説明画面を表示します.

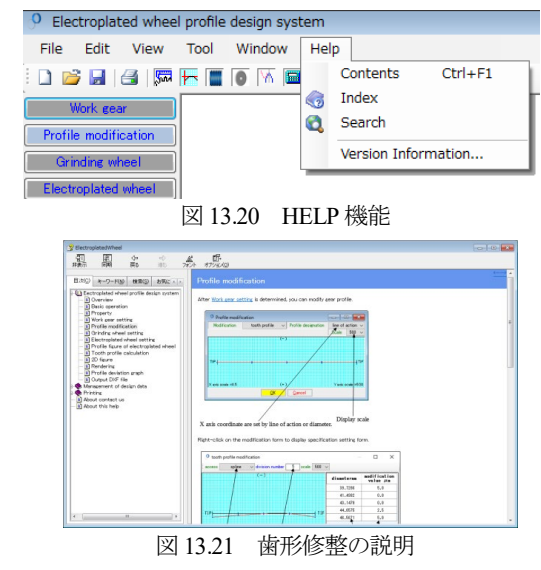

#### 13.11 転位工具(オプション)

図13.5のねじ状砥石の諸元設定では歯車と砥石のモジュールと 圧力角は等しいですが、転位工具対応とするためオプションを追 加しました.砥石圧力角を14.5°としたときの設定画面を図13.22 に示し、歯形レンダリングを図13.23 および図13.24 に示します.

| 9 Grinding wheel setting |        |       |                    |  |  |
|--------------------------|--------|-------|--------------------|--|--|
| Item                     | Symbol | Unit  | Value              |  |  |
| Number of threads        | ZW     |       | 1                  |  |  |
| Pressure angle           | a_w    | deg   | 14.50000           |  |  |
| Normal module            | mn_w   | mm    | 1.94122            |  |  |
| Lead direction           |        |       | Right hand $\sim$  |  |  |
| Outside diameter         | D_w    | mm    | 60.00000           |  |  |
| Tip radius               | R      | mm    | 0.60000            |  |  |
| Lead angle               | γ      | deg   | 2 * 2 ' 24.80 "    |  |  |
| Thickness(Space)         | S      | mm    | 3.04926            |  |  |
| Thickness(Tooth)         | Т      | mm    | 3.04926            |  |  |
| Top clearance            | u      | mm    | 0.00000            |  |  |
| Bottom clearance         | k      | mm    | 0.50000            |  |  |
| Addendum                 | ha_w   | mm    | 2.73636            |  |  |
| Dedendum                 | hf_w   | mm    | 2.26364            |  |  |
| Reference diameter       | d_w    | mm    | 54.52728           |  |  |
| Face width               | b_w    | mm    | 31.41593           |  |  |
| Setting angle            | βSet   | deg   | -19 * 16 ' 51.67 " |  |  |
| Reference                | OK     | Cance | Clear              |  |  |

図 13.22 ねじ状砥石の諸元設定

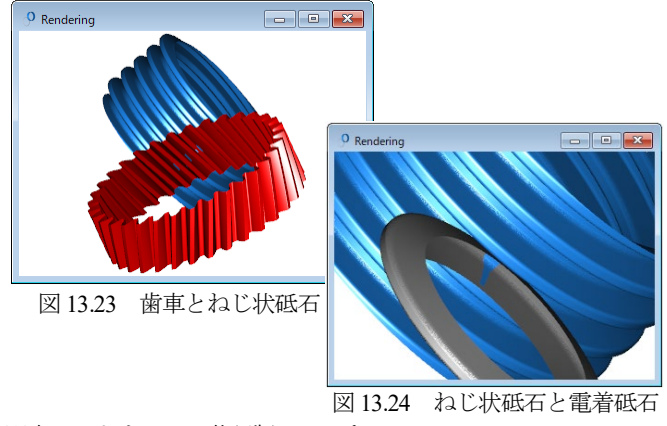

※本ソフトウェアは英語版のみです.